- 1. Log onto the Parent Portal (<u>https://parentportal.eschooldata.com</u>)
- 2. If you are new to the system go to this page for instructions on obtaining an account
  - a. <a href="http://www.csh.k12.ny.us/parents.cfm?subpage=1059712">http://www.csh.k12.ny.us/parents.cfm?subpage=1059712</a>
- 3. Click on a students' name to access his/her data

| Parent Home - Windows Internet Explorer          |                                                                                                 |                                          |                                                                         |              |
|--------------------------------------------------|-------------------------------------------------------------------------------------------------|------------------------------------------|-------------------------------------------------------------------------|--------------|
| Attps://parentportal.eschooldata.com/Default.asp | х                                                                                               |                                          |                                                                         |              |
| No Facts Left Beh                                | ind                                                                                             | Parent Portal                            | eSchoolD                                                                | Data         |
| Logged in as: jmonastero (Admin) with            |                                                                                                 | Monday, August 20, 2012                  | 🔝 Home 🚨 My Account 🔞 Hel                                               | lp 🔒 Log o   |
|                                                  | Student(s) D 11111 11112                                                                        | First Name Middle Na<br>Ferris<br>Jeanie | Bueller Cold Spring Harbor 7<br>Bueller Cold Spring Harbor 9            |              |
| Recent Activities                                | Announcement(s)                                                                                 |                                          | · · ·                                                                   |              |
| Activity Start End                               | Title       Scheduling 2012-2013       All Files below are PDF's       Id     Page 1       of 1 | ٤                                        | School<br>Cold Spring H<br>Cold Spring H                                | tar<br>Har   |
|                                                  | Uploaded File(s)                                                                                |                                          |                                                                         |              |
|                                                  | File Name                                                                                       |                                          | Description District/School                                             |              |
|                                                  | Gd 7 Sample Program.pdf                                                                         |                                          | All files use Adobe Acrobat to be vie Cold Spring Harbor HS             | _            |
|                                                  | Gd 8 Sample Program.pdf                                                                         |                                          | All files use Adobe Acrobat to be vie Cold Spring Harbor HS             |              |
|                                                  | Gd 10 Sample Program.pdf                                                                        |                                          | All files use Adobe Acrobat to be vie Cold Opining introd in S          | to be viewer |
|                                                  | Gd 12 Sample Program.pdf                                                                        |                                          | All files use Adobe Acrobat to be vie Cold Carines use Adobe Acrobat to | to be viewed |
|                                                  | Dept Flow Chart 12-13.pdf                                                                       |                                          | All files use Adobe Acrobat to be vie Cold Spring Harbor HS             |              |
|                                                  | Principal's Letter.pdf                                                                          |                                          | All files use Adobe Acrobat to be vie Cold Spring Harbor HS             |              |
|                                                  | Dept Flow Charts12-13.pdf                                                                       |                                          | All files use Adobe Acrobat to be vie Cold Spring Harbor HS             |              |
|                                                  | Program of Study12-13.pdf                                                                       |                                          | All files use Adobe Acrobat to be vie Cold Spring Harbor HS             |              |
|                                                  |                                                                                                 |                                          |                                                                         |              |

Once at the student level, click the Schedule tab to see, and or print, a student schedule This screen is also used to view: Attendance data Student Transcript **Report Cards and Progress notes** Grade Book

| Student - Windows Internet Explorer               | And a second distance   |                 |                                                                                                    |                                      |
|---------------------------------------------------|-------------------------|-----------------|----------------------------------------------------------------------------------------------------|--------------------------------------|
| https://parentportal.eschooldata.com/Student.aspx |                         |                 | And the same of the same of th | <u> </u>                             |
| <b>SD</b> , No Facts Left Behin                   | nd                      |                 | Parent Portal                                                                                                    | eSchoolData                          |
| Logged in as: jmonastero (Admin) with I           |                         |                 | Monday Just 20, 2012                                                                                                    | 🟫 Home 🚨 My Account 🔞 Help 🔒 Log off |
| Attendance 🔂 Transc                               | cript 🛛 📑 Report Card 📄 | Progress Report | III Schedule 📄 Gradebook                                                                                                    |                                      |
| Ferris's Profile                                  |                         |                 |                                                                                                    | 🚊 Cold Spring Harbor HS              |
|                                                   | First Name:             | Ferris          | School Name: Cold Spring Harbor HS                                                                                                    |                                      |
|                                                   | Middle Name:            |                 | Entering Grade:                                                                                                    |                                      |
| 1001                                              | Last Name:              | Bueller         | Dominant Language: English                                                                                                    |                                      |
| 225                                               | Gender:                 | Male            | Email Address:                                                                                                    | The same is a subscription of the    |
|                                                   | ID:                     | 11111           | Counselor: Laurie Conlon                                                                                                    | 11                                   |
|                                                   |                         |                 |                                                                                                    |                                      |

| Important Dates |            |  |  |  |  |  |  |
|-----------------|------------|--|--|--|--|--|--|
| Date 🔻          | Name       |  |  |  |  |  |  |
| 🛛 🖣 🚽 Page 1    | of 1 🕨 🕅 🧔 |  |  |  |  |  |  |

## Obtaining a students' schedule

- 1. Log onto the Parent Portal
- 2. Select a student
- 3. Select the schedule tab

Below is a sample student schedule

Use the print button located on this screen to print the schedule . Using this print button will add Hallway and Physical Education locker information to the printed schedule.

| gyeu in as, jillulla | astero (Aumin) with | Service and the second | MUTUA                | y, muguar 20, 2012    |     | Home My.     | Rowanic melp LOg |
|----------------------|---------------------|------------------------|----------------------|-----------------------|-----|--------------|------------------|
| Home Profil          | le Attendance       | Report Card Prog       | ress Report Schedule |                       |     |              |                  |
| udent Informatio     | on                  |                        |                      |                       |     |              |                  |
|                      | First Name:         |                        |                      | Middle Name: G        |     |              | Last Name:       |
|                      | ID Number:          |                        |                      | Grade: 7              |     |              | Gender:          |
| udent Schedule       |                     |                        |                      |                       |     |              | -                |
|                      |                     |                        | Semester 1           |                       |     |              |                  |
| Days                 | Periods             | Room                   | Course#              | Course                | Sec | Staff        | Date             |
| 1,3,5                | 1                   | FH                     | 903                  | PHYSICAL EDUCATION 7  | 4   | D. Skakandi  | 08/10/2          |
| 2,4                  | 1                   | BAND                   | 785                  | WIND ENSEMBLE 7       | 1   | G. Felker    | 07/01/2          |
| 6                    | 1                   | Chor                   | 798                  | CHORUS 7              | 3   | V. Fritts    | 07/01/2          |
| 1,2,3,4,5,6          | 2                   | J-20                   | 401                  | LIFE SCIENCE 7        | 2   | D. Garcia    | 07/01/2          |
| 1,3,5                | 3                   | J-21                   | 921                  | HEALTH 7              | 1   | K. Uhl-Smith | 07/01/2          |
| 2,4,6                | 3                   | A-12                   | 801                  | HOME AND CAREERS 7    | 8   | M. Georgiou  | 07/01/2          |
| 1,2,3,4,5,6          | 4                   | S-20                   | 302                  | MATH 7                | 2   | L. Hayes     | 07/01/2          |
| 1,2,3,4,5,6          | 5                   | J-36                   | 551                  | FRENCH 1A             | 2   | R. Koob      | 07/01/2          |
| 1,2,3,4,5,6          | 6                   | J-25                   | 101                  | ENGLISH 7             | 4   | J. Raniere   | 07/01/2          |
| 1,2,3,4,5,6          | 7                   | CAFB                   | 9977                 | LUNCH 7               | 4   | J. Monastero | 07/01/2          |
| 1,2,3,4,5,6          | 8                   | J-26                   | 202                  | SOCIAL STUDIES 7      | 3   | J. Cootner   | 07/01/2          |
| 1,3,5                | 9                   | A-6                    | 701                  | ART 7                 | 7   | C. Johnson   | 07/01/2          |
| 2,4,6                | 9                   | J-26                   | 103                  | READING AND WRITING 7 | 6   | M. Martino   | 07/01/2          |
|                      |                     |                        | Semester 2           |                       |     |              |                  |
| Days                 | Periods             | Room                   | Course#              | Course                | Sec | Staff        | Date             |
| 1,3,5                | 1                   | FH                     | 903                  | PHYSICAL EDUCATION 7  | 4   | D. Skakandi  | 08/10/2          |
| 2,4                  | 1                   | BAND                   | 785                  | WIND ENSEMBLE 7       | 1   | G. Felker    | 07/01/2          |
| 6                    | 1                   | Chor                   | 798                  | CHORUS 7              | 3   | V. Fritts    | 07/01/2          |
| 1,2,3,4,5,6          | 2                   | J-20                   | 401                  | LIFE SCIENCE 7        | 2   | D. Garcia    | 07/01/2          |
| 1,3,5                | 3                   | J-21                   | 921                  | HEALTH 7              | 1   | K. Uhl-Smith | 07/01/2          |
| 2,4,6                | 3                   | A-12                   | 801                  | HOME AND CAREERS 7    | 8   | M. Georgiou  | 07/01/2          |
| 1,2,3,4,5,6          | 4                   | S-20                   | 302                  | MATH 7                | 2   | L. Hayes     | 07/01/2          |
| 1,2,3,4,5,6          | 5                   | J-36                   | 551                  | FRENCH 1A             | 2   | R. Koob      | 07/01/2          |
| 1,2,3,4,5,6          | 6                   | J-25                   | 101                  | ENGLISH 7             | 4   | J. Raniere   | 07/01/2          |
| 1,2,3,4,5,6          | 7                   | CAFB                   | 9977                 | LUNCH 7               | 4   | J. Monastero | 07/01/2          |
| 1,2,3,4,5,6          | 8                   | J-26                   | 202                  | SOCIAL STUDIES 7      | 3   | J. Cootner   | 07/01/2          |
| 1,3,5                | 9                   | A-6                    | 701                  | ART 7                 | 7   | C. Johnson   | 07/01/2          |
| 2,4,6                | 9                   | J-26                   | 103                  | READING AND WRITING 7 | 6   | M. Martino   | 07/01/2          |

## Viewing the Grade Book in the Parent Portal

Click on the gradebook tab, then the View Gradebook Assignments link

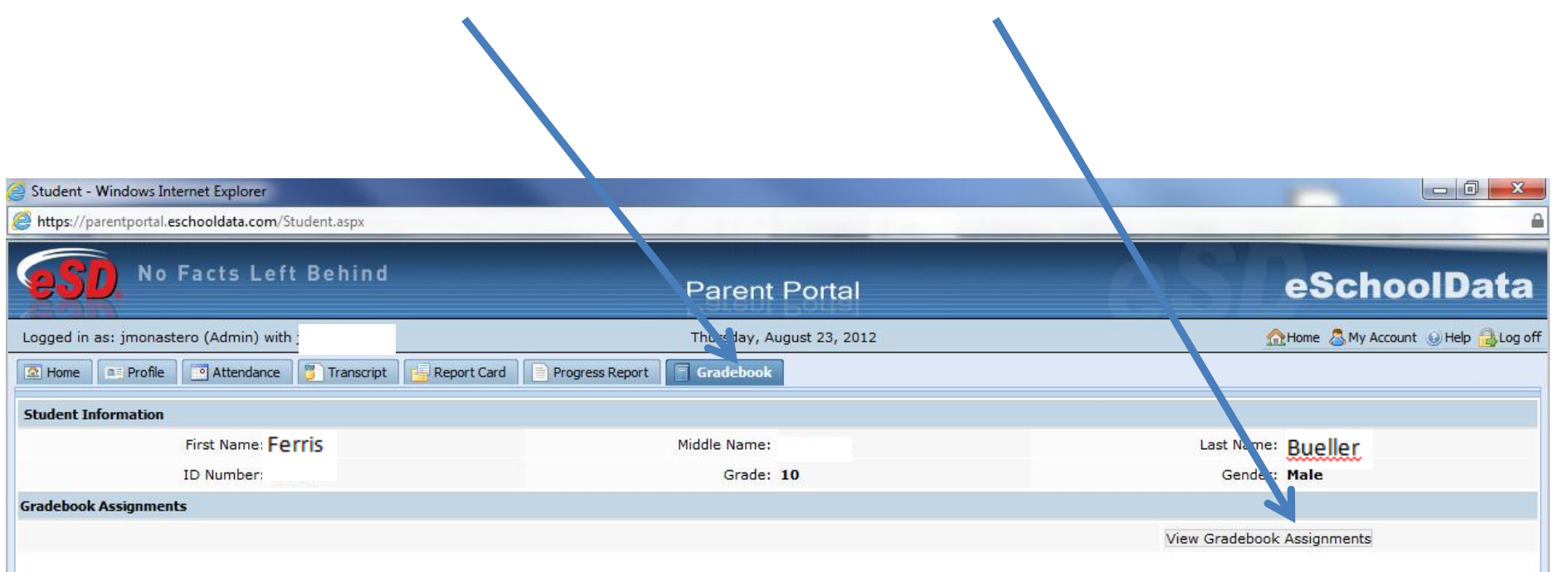

## Viewing specific gradebook data

1.Select a marking period to be viewed

2. Select a course to be viewed from the class list box

3. Click the "+ -" boxes to show or hide category data

Please Note: As the school year progresses, assignment data will populate the fields

| eSchoolData - No Facts L :ft Behind      | Web      | page Dia 🕞                       |            |            |          |                  |          |                |          |        |              |
|------------------------------------------|----------|----------------------------------|------------|------------|----------|------------------|----------|----------------|----------|--------|--------------|
| rking Period Marking Perio 1 (09/04/2012 | 2 - 11/0 | 05/2012) Vate Rang : From 09/04/ | 2012 💽 To  | 11/05/2012 | 📑 Go 🛛 P | Print Assignment |          |                |          |        |              |
| Class List 🔍                             | Cla      | ss Info                          |            |            |          |                  |          |                |          |        |              |
| AP WORLD HISTORY II<br>REGENTS           | C        | purse                            | Teacher    |            |          | Section          | Semester | Days           |          | Period | Report       |
| SPANISH 3 REGENTS                        | A        | P WORLD HIS TORY II REGENTS      |            |            |          | 2                | 1,2,3,4  | 1,2,3,4,5      | i,6      | 1-1    |              |
| PHYSICAL EDUCATION 9-10                  | Cla      | ss Work                          |            |            |          |                  |          |                |          |        |              |
| ACCELERATED                              |          | category                         |            | Weight     |          |                  | Drop     | Lowest         | Drop Hig | hest   | Category Avg |
| ACCELERATED                              |          | TESTS                            |            | 1          |          |                  | 1        |                | 0        |        | 5,5,5        |
| AP COMPUTER SCIENCE A                    |          | Assignment                       | Due Date   | Max. Pt.   | Mult.    | Bonus            | Grade    | Teacher's Comn | ment     |        |              |
| LUNCH1<br>ENGLISH 10 RECENTS HONORS      |          | Chapter 18 and 19                | 09/19/2012 | 100        | 1        | 0                |          |                |          |        |              |
| AI GEBRA 2/TRIG REGENTS                  |          | Chapter 20 and 21                | 09/27/2012 | 100        | 1        | 0                |          |                |          |        |              |
| ACCELERATED                              |          | Chapter 22 and 23                | 10/26/2012 | 100        | 1        | 0                |          |                |          |        |              |
| All Classes                              | 9        | QUIZZES                          |            | 1          |          |                  | 0        |                | 0        |        |              |
|                                          |          | Assignment                       | Due Date   | Max. Pt.   | Mult.    | Bonus            | Grade    | Teacher's Comn | ment     |        |              |
|                                          |          | Latin America and Oceania Quiz   | 09/16/2012 | 25         | 1        | 0                |          |                |          |        |              |
|                                          |          | Europe and Asia Map Quiz         | 09/23/2012 | 50         | 1        | 0                |          |                |          |        |              |
|                                          |          | Africa Map Quiz                  | 09/26/2012 | 25         | 1        | 0                |          |                |          |        |              |
|                                          |          | Vocabulary Quiz # 1              | 10/04/2012 | 25         | 1        | 0                |          |                |          |        |              |
|                                          |          | Vocabulary Quiz # 2              | 10/05/2012 | 25         | 1        | 0                |          |                |          |        |              |
|                                          | ±        | ESSAY                            |            | 1          |          |                  | 0        |                | 0        |        |              |
|                                          | ±        | SUMMER BOOK REPORT               |            | 1          |          |                  | 0        |                | 0        |        |              |
|                                          |          |                                  |            |            |          |                  |          |                |          |        |              |